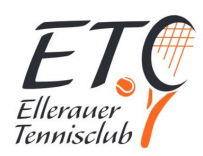

# Vorbereitung für die neue Getränkeabrechnung

In Kürze wird der Verein die Getränkeabrechnung digitalisieren. Folgende Schritte sind für die Aktivierung deines Zugangs notwendig.

#### Voraussetzungen

- eBuSy Zugang
- Mitgliedsnummer
- Zugang zu der in eBuSy hinterlegten E-Mail Adresse

#### Mitgliedsnummer und E-Mail finden

Melde dich wie gewohnt unter <u>https://etc-ellerau-v8.ebusy.de/</u> an.

| Login                   | $\times$ |
|-------------------------|----------|
| swunderlich             |          |
| Benutzername vergessen? |          |
| •••••                   | ••••]    |
| Passwort vergessen?     |          |
| Eingeloggt bleiben      |          |

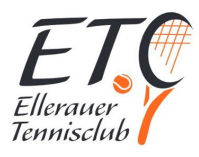

| Navigiere zu <benutzername> - Mitgliedschaft<br/>Ellerauer Tennis Club an der Krumbek e.V.</benutzername> | Start   Freiplätze   Tennishalle   Gutscheine   swunderlich   Meine Daten   Meine Buchungen   Meine Rechnungen   Mitgliedschaft Ellerauer Tennis Club an der Krumbek e.V.   Logout   sind gebucht.   Liebe Grüße,   Das Präsidium |
|----------------------------------------------------------------------------------------------------|----------------------------------------------------------------------------------------------------|
| Notiere die <b>letzten 4 Stellen</b> deiner<br>Mitgliedsnummer                                            | Allgemein       Beiträge       ×         Arbeitsdienste          Image: Status       Aktiv         Mitgliedsnummer       ETC-09999         Beitritt am       01.06.2018                                                           |

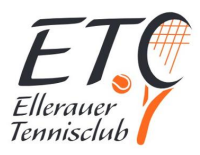

| Die hinterlegte E-Mail Adresse findest ebenfalls in<br>deinem Benutzermenü unter Meine Daten -><br>Kontakt. Solltest du deine E-Mail ändern, warte<br>bitte 30 Minuten bis du fortfährst, da der<br>Datenabgleich nur alle 30 Minuten erfolgt. | Meine Daten $	imes$                                                  |  |
|----------------------------------------------------------------------------------------------------|----------------------------------------------------------------------|--|
|                                                                                                    | Persönliches Adresse Kontakt<br>Bankkonto Benutzerkonto Zugangsdaten |  |
|                                                                                                    | Telefon (privat)                                                     |  |
|                                                                                                    |                                                                      |  |
|                                                                                                    | Telefon (geschäftl.)                                                 |  |
|                                                                                                    |                                                                      |  |
|                                                                                                    | Mobil                                                                |  |
|                                                                                                    | 0123 456789                                                          |  |
|                                                                                                    | E-Mail                                                               |  |
|                                                                                                    | meine@mail.de                                                        |  |
|                                                                                                    |                                                                      |  |
|                                                                                                    | × Schließen                                                          |  |
|                                                                                                    | Liebe Grüße.                                                         |  |

## App Account aktivieren

| Rufe app.etc-ellerau.de auf |                                                          |
|-----------------------------|----------------------------------------------------------|
|                             | Anmelden                                                 |
|                             | Willkommen zurück! Bitte melde dich an, um fortzufahren. |
|                             | Letzten 4 Ziffern                                        |
|                             | Anmelden                                                 |
|                             |                                                          |
|                             |                                                          |

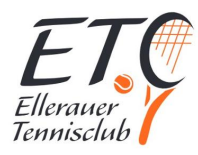

| Trage die letzten 4 Stellen deiner Mitgliedsnummer<br>ein                                  | Anmelden<br>Willkommen zurück! Bitte melde dich an, um<br>fortzufahren.<br>ETC-09999<br>Anmelden                                                                                                    |
|--------------------------------------------------------------------------------------------|----------------------------------------------------------------------------------------------------|
| Es wird eine E-Mail an die in eBuSy hinterlegte E-<br>Mail gesendet ( SPAM Ordner prüfen ) | Anmelden   Willkommen zurück! Bitte melde dich an, um fortzufahren.   Bitte das Einmalpasswort eingeben   Bitte das Einmalpasswort eingeben     Anmelden     Abbruch     Ste wurde eine E-Mail mit dem Einmalpasswort an deine E-Mail-Adresse gesendet. Bitte überprüfe deinen Posteingang (ggf. auch den Spam-Ordner), um die Anmeldung zu bestätigen.                           |
| Finde die E-Mail mit dem Einmal-Passwort                                                   | ETC-App - Einmalpasswort<br>Hallo Sönke Wunderlich,<br>dein Einmalpasswort für die Anmeldung bei der ETC-App lautet:<br>722135<br>Der Code ist 20 Minuten gültig.<br>Der Versand dieser E-Mail erfolgt automatisch. Bitte antworte nicht auf diese E-Mail.<br>Sportliche Grüße<br>Dein ETC-Team<br>Ellerauer Tennis Club an der Krumbek e.V., Königsberger Str. 16, 25479 Ellerau |

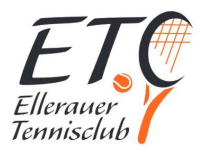

| Übertrage das Passwort                                                                                                    |                                                                                                    |
|----------------------------------------------------------------------------------------------------|----------------------------------------------------------------------------------------------------|
|                                                                                                    | Anmelden<br>Willkommen zurück! Bitte melde dich an, um<br>fortzufahren.                                                                                                    |
|                                                                                                    | Bitte das Einmalpasswort eingeben                                                                                                    |
|                                                                                                    | 7 2 2 1 3                                                                                                    |
|                                                                                                    | Anmelden                                                                                                    |
|                                                                                                    | Abbruch                                                                                                    |
|                                                                                                    | Es wurde eine E-Mail mit dem<br>Einmalpasswort an deine E-Mail-<br>Adresse gesendet. Bitte überprüfe<br>deinen Posteingang (ggf. auch den<br>Spam-Ordner), um die Anmeldung zu<br>bestätigen. |
| Lege <b>einmalig</b> eine PIN fest. Diesen PIN +<br>Mitgliedsnummer brauchst du, wenn du deinen<br>Transponder im Clubheim registrieren möchtest. | Kiosk PIN<br>Lege deinen PIN für Käufe am Kiosk<br>fest!<br>4-stellige PIN<br>PIN speichern                                                                                                   |

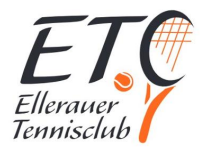

Geschafft, ab jetzt bist du auf diesem Gerät für 1 Jahr angemeldet. Deine Sitzung verlängert sich automatisch. Solltest du dich abmelden, wiederholen sich die Schritte aus Mitgliedsnummer + Einmalpasswort

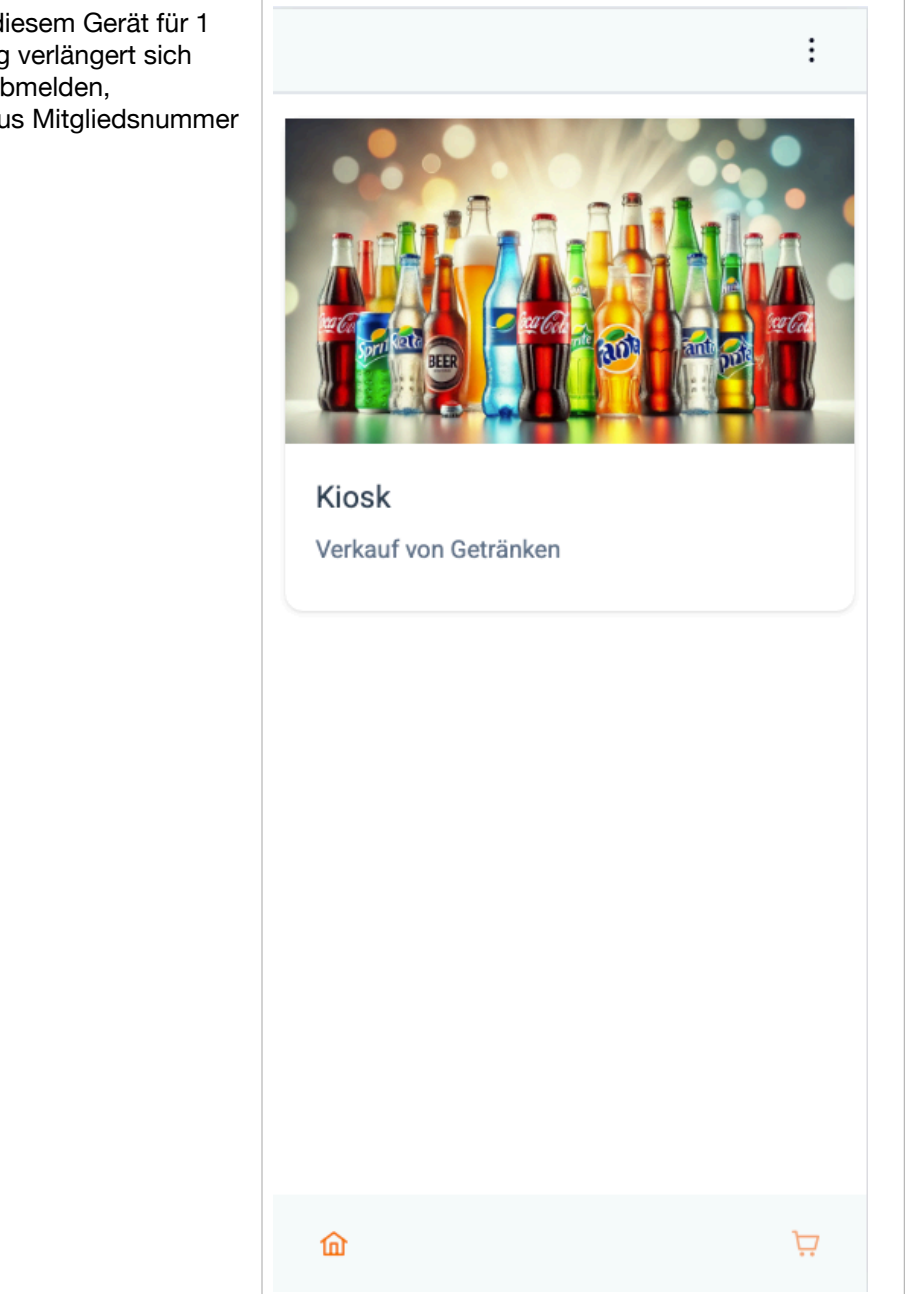

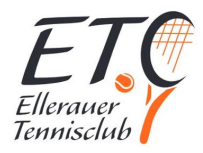

### Kauf von Getränken auf dem eigenen Gerät

#### Voraussetzung

Aktivierter und angemeldeter App Zugang

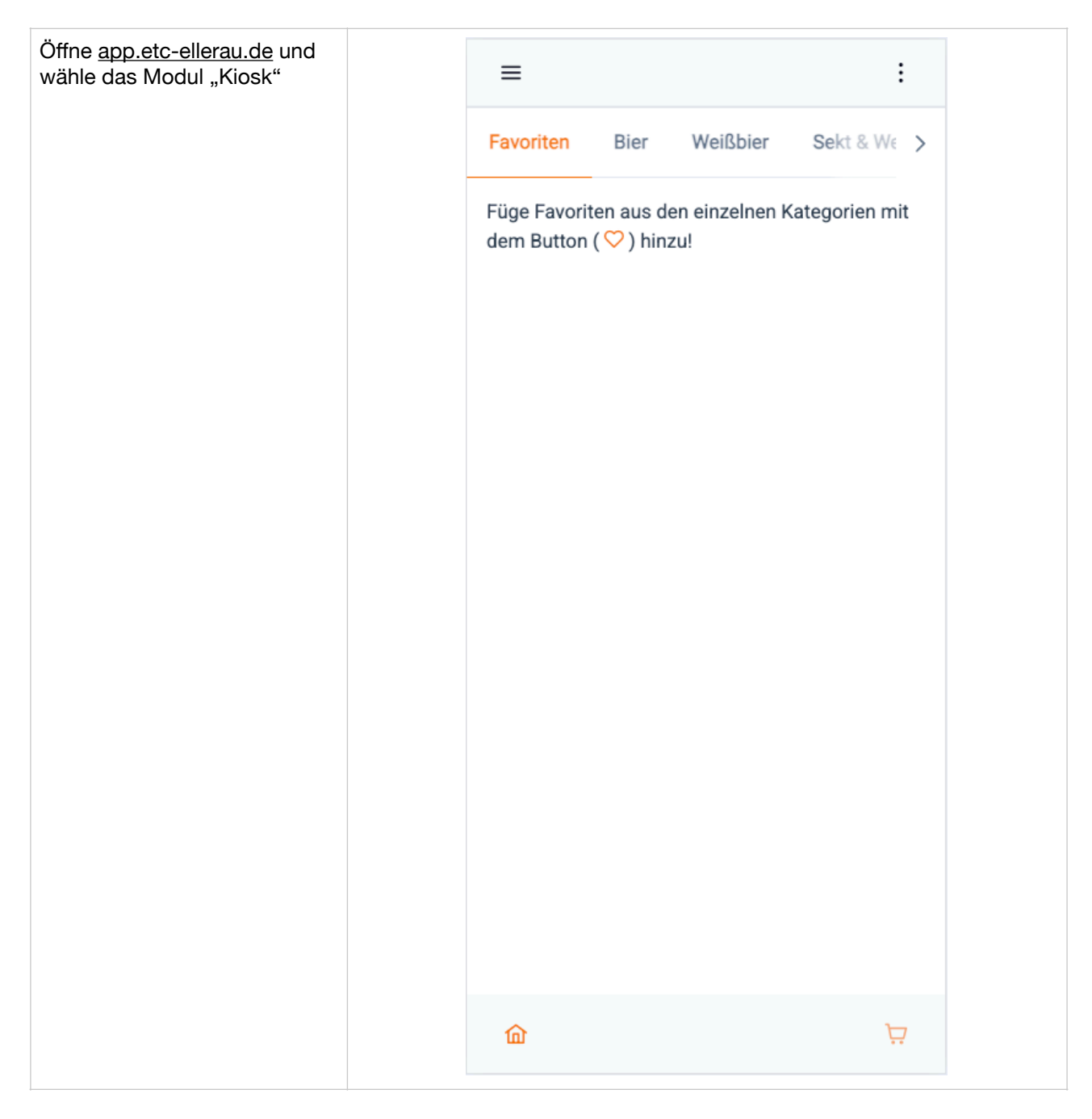

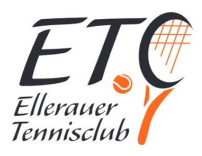

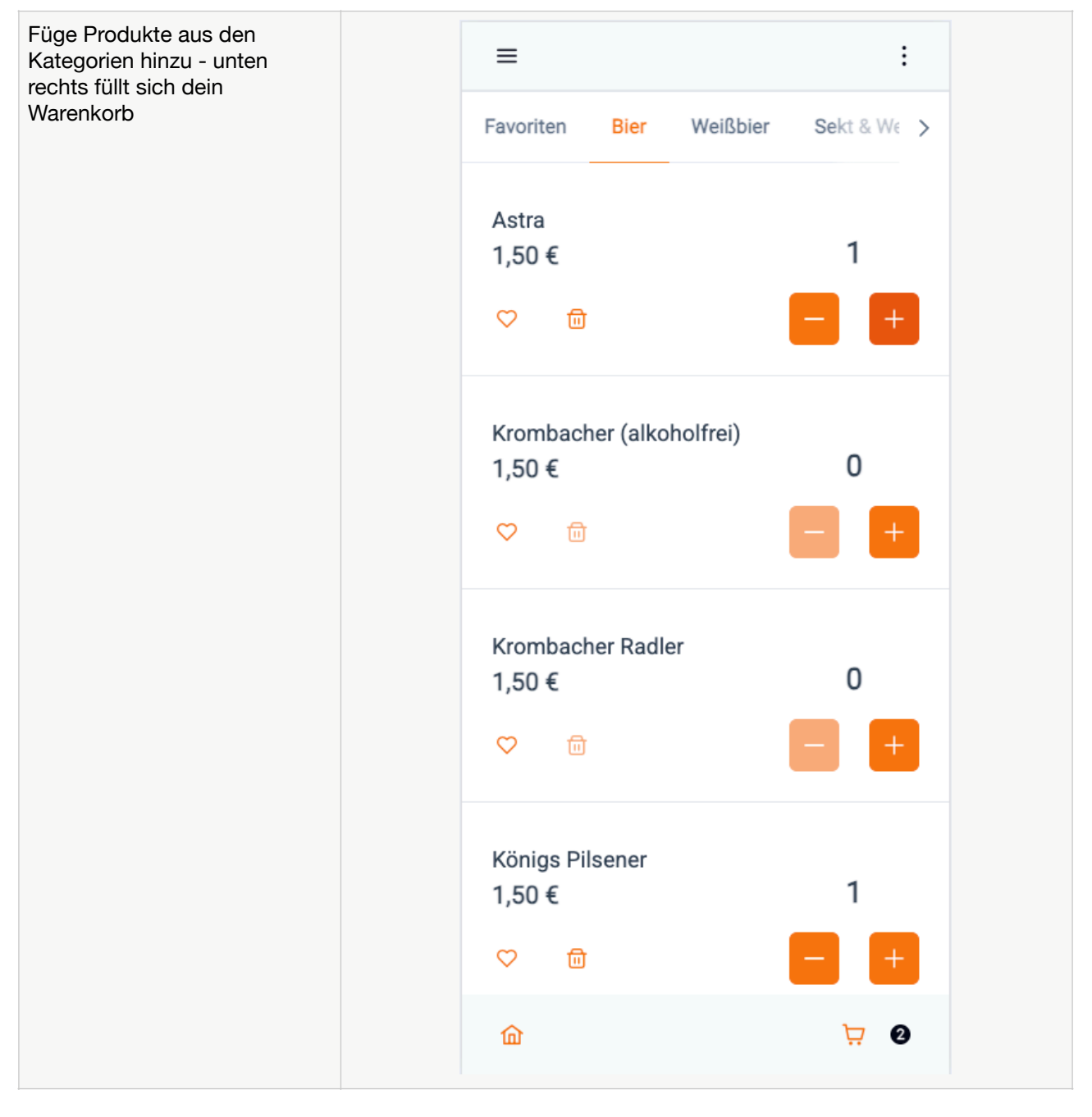

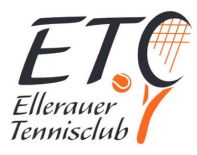

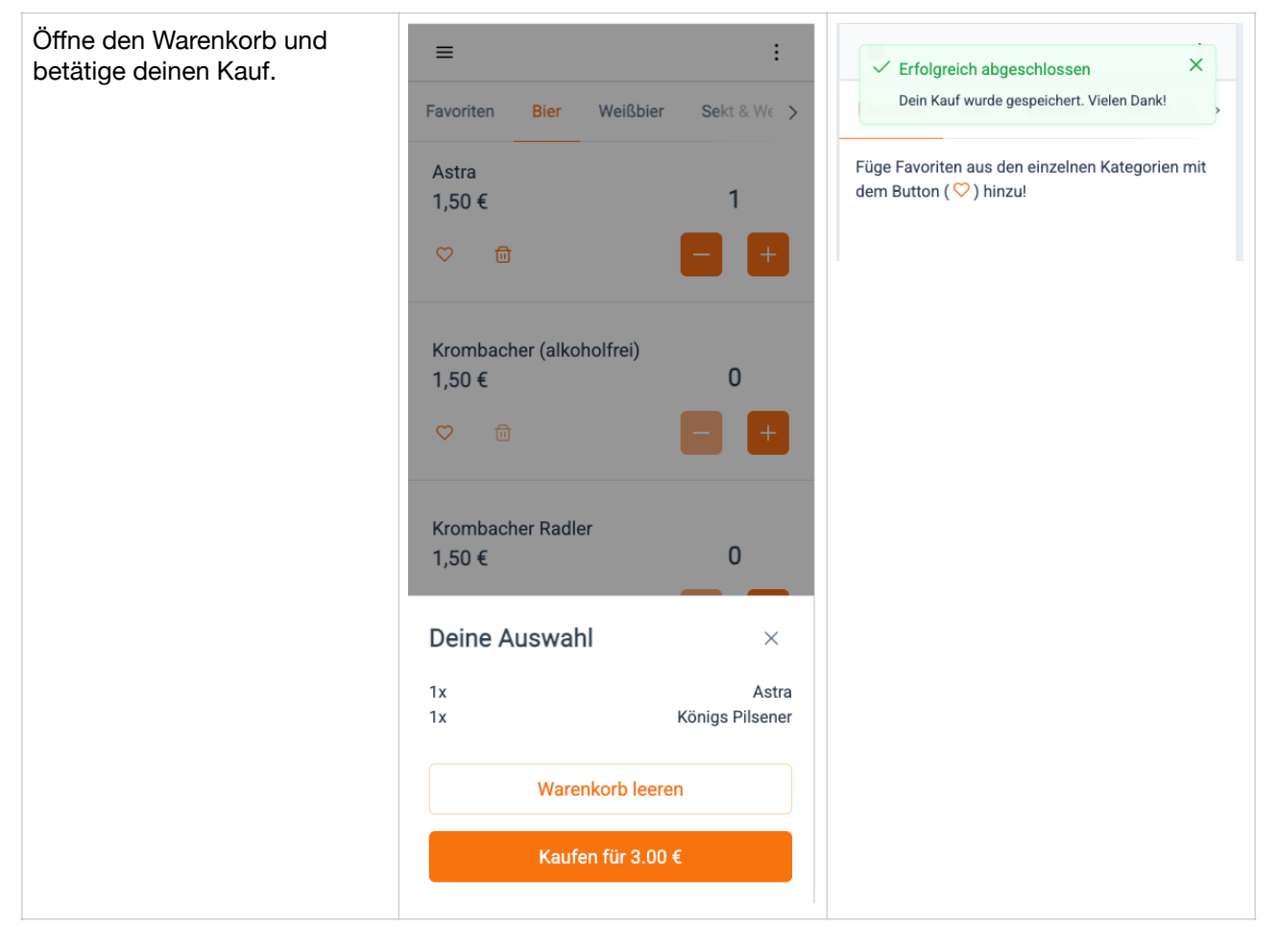

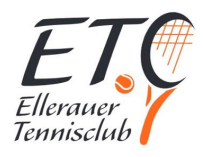

## Kauf von Getränken auf Tablet im Clubheim

| Öffne das Kiosk Modul, wähle<br>Produkte aus und klicke den<br>Warenkorb an                                                                                                    | Ref     Wellbier     Sakt & Wein     Salte & Wasser     Softdrakes       Astra     1.50 €       Image: Soft Amountain the stress of the stress of th | ETC Clubheim |  |
|----------------------------------------------------------------------------------------------------|----------------------------------------------------------------------------------------------------|--------------|--|
| Beim Zahlen mit Transponder<br>wird geprüft, ob der Transponder<br>zugeordnet ist, ist er es nicht,<br>wirst du zu "Transponder<br>aktivieren" umgeleitet. Dein Kauf<br>bleibt im Warenkorb | <ol> <li>Transponder scarven         Transponder ID: 12345678         Richater Sohnt         </li> <li>Mitglednummer eingeten</li> <li>Mitglednummer eingeten</li> <li>Mitglednummer eingeten</li> </ol>                                                                                                    | ETC Clubheim |  |

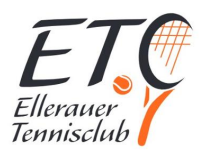

| Bestätige in den nächsten         | ETC Clubheim                                        | ETC Clubheim               |
|-----------------------------------|-----------------------------------------------------|----------------------------|
| Schritten mit Mitgliedsnummer (4- | 1 Transponder scannen                               | 1 Transponder scannen      |
| stellia) und deiner persönlichen  | 2 Mitgliedsnummer eingeben                          | 2 Mitgliedsnummer eingeben |
| PIN                               | 1 2 3                                               | 3 Mit PIN bestätigen       |
|                                   |                                                     | 1 2 3                      |
| Wenn der Transponder noch nicht   | 4 5 6                                               |                            |
| zu einem anderen Profil           |                                                     | 4 5 6                      |
| zu einem anderen i rom            | 7 8 9                                               |                            |
| Zugeordnet ist und deine          |                                                     |                            |
| Zugangsuaten Konekt waren,        |                                                     |                            |
|                                   | Mitgliedshummer: E10-0999                           | PIN: ****                  |
| Zugeoranet und du wirst in das    | Zurück                                              | Zurink                     |
| Kloskmodul zurückgeleitet.        | 3 Mit PIN bestätigen                                | LUNCH                      |
|                                   |                                                     |                            |
| Hast du eine Feniermeidung hat    |                                                     |                            |
| es ale tolgenae Grunde            |                                                     |                            |
|                                   |                                                     |                            |
| - air ist bereits ein Transponder |                                                     |                            |
| zugeordnet, du kannst ihn in      |                                                     |                            |
| deinem Profil auf dem Handy       |                                                     |                            |
| löschen                           | <u>ه</u> ب                                          | <b>छ</b>                   |
| - deine PIN und oder              |                                                     |                            |
| Mitgliedsnummer waren nicht       |                                                     |                            |
| korrekt                           |                                                     |                            |
| - der Transponder ist jemand      |                                                     |                            |
| anderes zugeordnet                |                                                     |                            |
| Hast du deinen Transponder und    | ETC Clubheim                                        |                            |
| dein Handy nicht dabei, kannst    | Bler Weißbier Sekt & Wein Säfte & Wasser Softdrinks |                            |
| du auch per Mitlgiedsnummer +     | Astra                                               |                            |
| PIN bezahlen.                     | 1,50 € I                                            |                            |
|                                   |                                                     |                            |
|                                   | Krombacher (alkoholfrei)                            |                            |
|                                   | Deine Auswahl ×                                     |                            |
|                                   | 1x Astra                                            |                            |
|                                   | Warenkorb leeren                                    |                            |
|                                   | 1.50 € bestätigen mit:                              |                            |
|                                   | () Transponder PIN                                  |                            |
|                                   | Bitte gib deine Mitgliedsnummer ein!                |                            |
|                                   | 1 2 3                                               |                            |
|                                   |                                                     |                            |
|                                   | 4 5 6                                               |                            |
|                                   | 7 8 9                                               |                            |
|                                   |                                                     |                            |
|                                   |                                                     |                            |
|                                   | Mitgliedsnummer: ETC-0                              |                            |
|                                   |                                                     |                            |